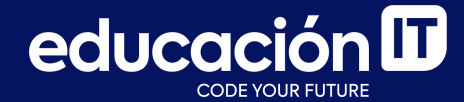

## Introducción a Bases de Datos y SQL

Proyecto integrador - Etapa 4

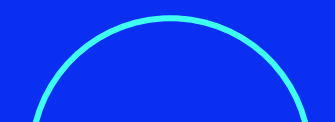

Para llevar a cabo esta etapa, debes tener abierto *MySQL Workbench* y la base de datos *LABORATORIO* en uso. Será necesario que hayas completado la etapa anterior.

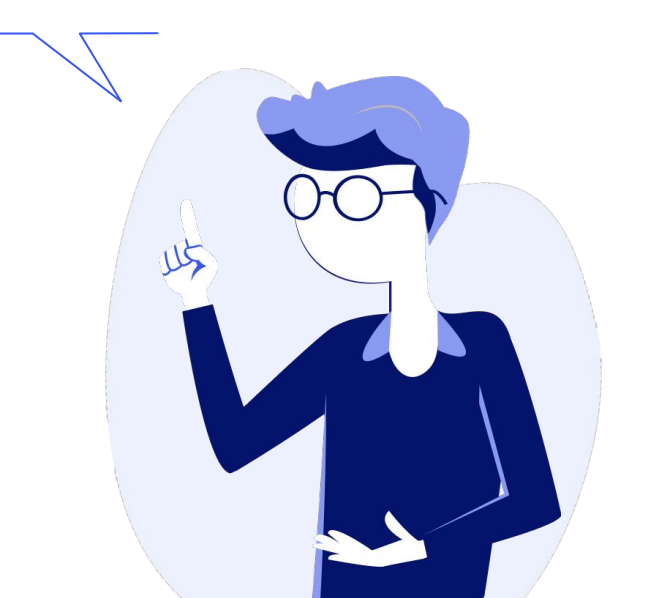

## Etapa 4.1: Consulta de creación de tabla

- Generar, a partir de la tabla NACIMIENTOS, una nueva tabla con el nombre VARONES con todos los campos de la tabla original y copia en esta nueva tabla todos los registros en los que figure el sexo MASCULINO. Al ejecutar la consulta, debería generarse la tabla con 98.397 filas. No olvidar actualizar los esquemas para verificar la creación de la tabla dentro de la base de datos.
- Generar, a partir de la tabla NACIMIENTOS, una nueva tabla con el nombre MUJERES con todos los campos de la tabla original y copiar en esta nueva tabla todos los registros en los que figure el sexo FEMENINO. Al ejecutar la consulta, debería generarse la tabla con 94.763 filas. Actualizar los esquemas para verificar la creación de la tabla dentro de la base de datos.

- 3. Generar, a partir de la tabla NACIMIENTOS, una nueva tabla con el nombre INDETERMINADOS con todos los campos de la tabla original y copiar en esta nueva tabla todos los registros en los que figure el sexo INDETERMINADO. Al ejecutar la consulta, debería generarse la tabla con 24 filas. No olvidar actualizar los esquemas para verificar la creación de la tabla dentro de la base de datos.
- 4. Eliminar la tabla NACIMIENTOS.

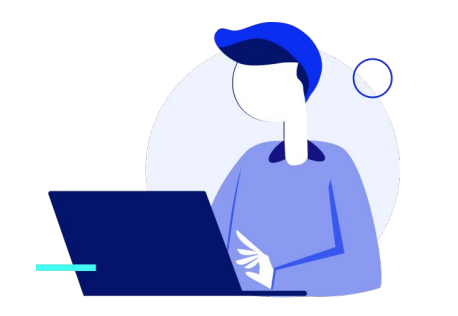

## Etapa 4.2: Consulta de actualización

- Actualizar la tabla CLIENTES\_NEPTUNO. Cuando figure el valor ESTADOS UNIDOS en el campo PAIS, cambiar dicho valor por USA. Para verificar el cambio realizado, mostrar el contenido de la tabla CLIENTES\_NEPTUNO.
- 2. Actualizar la tabla *CLIENTES\_NEPTUNO* para mostrar todos los valores del campo *NOMBRECOMPANIA* en **mayúsculas**. Para verificar el cambio realizado, mostrar el contenido de la tabla *CLIENTES\_NEPTUNO*.
- Actualizar la tabla CLIENTES\_NEPTUNO para mostrar todos los valores de los campos CIUDAD y PAIS en mayúsculas. Mostrar el contenido de la tabla CLIENTES\_NEPTUNO para verificar el cambio llevado a cabo.

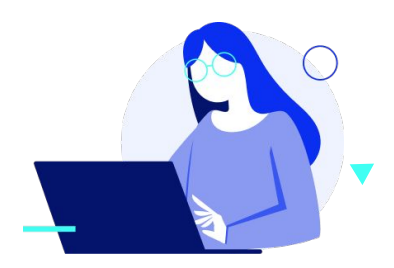

#### Introducción a Bases de Datos y SQL

- 4. En la tabla EMPLEADOS generar una nueva columna llamada NOMBRE EMPLEADO que admita cadenas de texto con un máximo de 30 caracteres. Ubica esta columna a la derecha del campo IDEMPLEADO. Completar esta nueva columna **concatenando** los valores cargados en los campos APELLIDOS y **NOMBRE**, separando dichos valores por una coma y un espacio. Eliminar las columnas APELLIDOS y NOMBRE. Mostrar el contenido de la tabla EMPLEADOS para verificar el cambio llevado a cabo.
- 5. En la tabla CLIENTES generar una nueva columna con el nombre TIPO que admita cadenas de texto con un máximo de 3 caracteres. Esta columna debe ubicarse al final de la tabla. Completar esta nueva columna estableciendo el valor VIP para todos aquellos clientes que residan en la ciudad de MADRID. Para verificar el cambio llevado a cabo, mostrar el contenido de la tabla CLIENTES.

#### Introducción a Bases de Datos y SQL

6. Dado que todos los clientes que figuran en la tabla CLIENTES residen en España, agregar el prefijo +34- a cada uno de los teléfonos que figuran en el campo TELEFONO. En caso de que un cliente no tuviera el teléfono cargado, a ese teléfono no se le debería agregar el prefijo. Mostrar el contenido de la tabla CLIENTES para verificar el cambio realizado.

Atención: este campo es de tipo *INT*, por lo tanto, no admitirá el agregado del prefijo, tal como se especifica en el ejercicio. Deberás cambiar el tipo de dato de este campo. 7. En la tabla PRODUCTOS generar una nueva columna con el nombre FECHA que admita la carga de fechas. Completar la nueva columna con fechas coherentes, concatenando los campos **DIA**, **MES** y **ANO**. Cargados los datos en la nueva columna. eliminar las columnas originales (DIA, MES y ANO). Además, actualizar el campo **ORIGEN** de manera que, donde figure el valor ESPANA, sea reemplazado por ESPAÑA. Mostrar el contenido de la tabla **PRODUCTOS** para verificar el cambio llevado a cabo

- 8. Actualizar el campo **SUSPENDIDO** de la tabla **PRODUCTOS\_NEPTUNO** de manera que:
  - a. Donde figure el **valor 0**, éste se reemplace **por la palabra NO**.
  - b. Donde figure el valor 1, éste se reemplace por la palabra *SI*.
  - c. Tener en cuenta que el campo *SUSPENDIDO* es de tipo *INT* actualmente. **Cambiar el tipo de dato** para que admita el reemplazo.
  - d. Para verificar el cambio llevado a cabo, mostrar el contenido de la tabla **PRODUCTOS\_NEPTUNO**

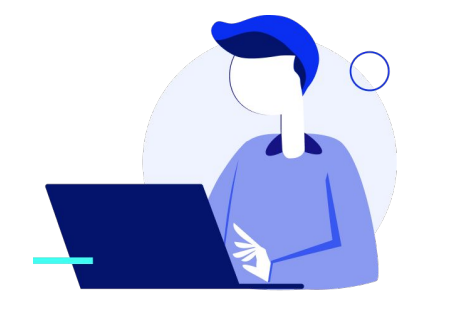

#### Introducción a Bases de Datos y SQL

- 9. Actualizar los precios de todos los productos de la tabla PRODUCTOS\_NEPTUNO, recargándolos un 10% y manteniendo un total de 2 decimales para cada uno de los precios. Mostrar el contenido de la tabla PRODUCTOS\_NEPTUNO para verificar el cambio llevado a cabo.
- Observar la tabla PROVEEDORES y su contenido. Para todos aquellos proveedores que no tengan cargado un valor en el campo REGION, mostrar el valor NULL en dicho campo. Mostrar el contenido de la tabla PROVEEDORES para verificar el cambio llevado a cabo.
- 11. Observar el contenido de la tabla CLIENTES. Actualizar el campo CIUDAD de manera que todos los valores cargados en esta columna muestren la primera letra en mayúsculas y el resto en minúsculas. Mostrar el contenido de la tabla PROVEEDORES para verificar el cambio llevado a cabo.

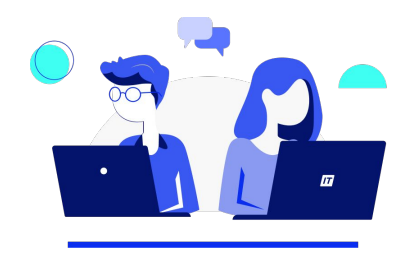

12. Generar una nueva tabla con el nombre PRODUCTOS\_SUSPENDIDOS a partir de la tabla PRODUCTOS\_NEPTUNO. Volcar en esta nueva tabla todos los campos de la tabla PRODUCTOS\_NEPTUNO, pero sólo aquellos registros en los que en el campo SUSPENDIDO figure la palabra SI. Mostrar el contenido de la tabla PRODUCTOS\_SUSPENDIDOS una vez generada. La nueva tabla debería contener 8 productos (registros).

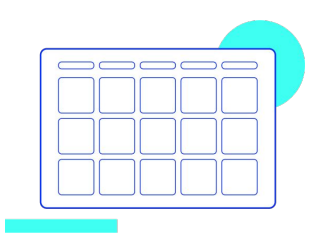

### **Etapa 4.3: Consulta de datos anexados**

- Desde ahora, todos los productos provistos por el proveedor 1 pasan a estar suspendidos por tiempo indeterminado. Por lo tanto:
  - a. Ejecutar una consulta de actualización por la que, todos los productos de la tabla *PRODUCTOS\_NEPTUNO* que pertenecen al proveedor cuyo *IDPROVEEDOR* sea el número 1 pasen a mostrar el valor *SI* en el campo *SUSPENDIDO*.

- b. Ejecutar una consulta de datos anexados por la que, todos los productos que ahora se encuentran suspendidos en la tabla
  PRODUCTOS\_NEPTUNO se copien en la tabla PRODUCTOS\_SUSPENDIDOS.
- c. Ejecutar una consulta de eliminación por la que, todos los productos de la tabla *PRODUCTOS\_NEPTUNO* que fueron copiados, se eliminen de la tabla *PRODUCTOS\_SUSPENDIDOS*.

## Etapa 4.4: Consulta de eliminación

 En la etapa anterior, se creó una tabla nueva con el nombre *PRODUCTOS\_SUSPENDIDOS* y se copió en ella, todos los productos que se encontraban suspendidos de la tabla *PRODUCTOS\_NEPTUNO*. Sin embargo, estos registros se copiaron de una tabla a la otra; es decir, aún se encuentran cargados en la tabla *PRODUCTOS\_NEPTUNO*. Por lo tanto, llevar a cabo una consulta de eliminación por la que los *productos suspendidos* se eliminen de la tabla *PRODUCTOS\_NEPTUNO*. Al ejecutar esta consulta deberían eliminarse de la tabla *PRODUCTOS\_NEPTUNO* 8 registros.

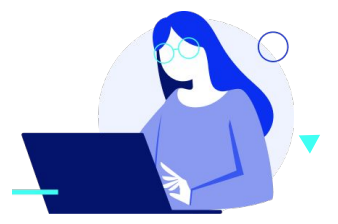

A continuación, encontrarás los resultados para que puedas verificar cómo te fue.

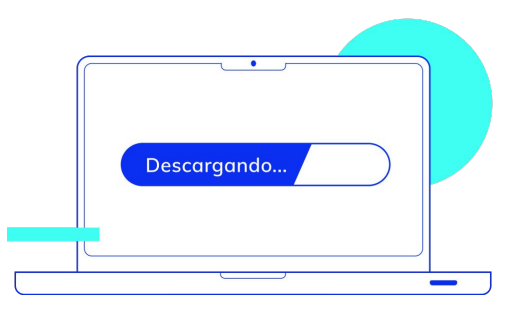

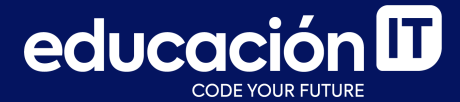

# ¡Sigamos trabajando!